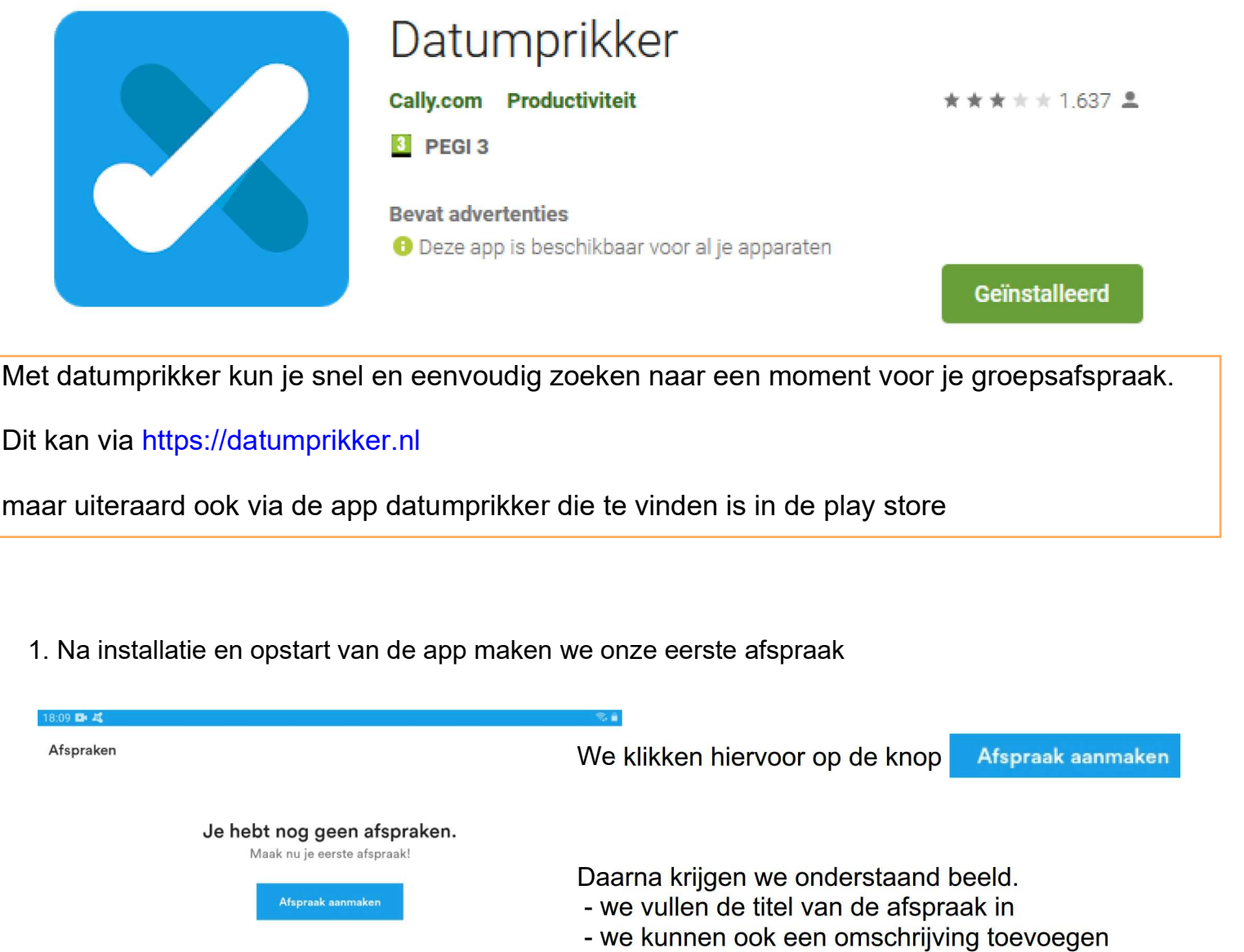

| • | we markeren het type | afspraak | (datumprikker |
|---|----------------------|----------|---------------|
|   | in het voorbeeld)    | _        |               |

- vervolgens klikken we op Volgende

4 Afspraak aanmaken DRAFT Wat is de titel van de afspraak? Typ zelf of kies een suggestie Titel Feedback moment met Louise Vergadering GGTH vrijwilligers × Afspraak type Oatumprikker Prik één datum voor alle deelnemers O Rooster Deel per datum één of meer deelnemers in O RSVP Weet wie er aan- of afwezig zijn. Inschrijving nventariseer (en beperk) de opkomst en prik geen datum O Formele afspraak rganisator en deelnemers worden in formele taal aangesproken. Afsprak Adresboek  $\langle \bigcirc \rangle$ Instellinger Ο 111

Vorige

Volgende

Welke data stel je voor?

Kies een of meerdere data

| 14 | 15 | 16 | 17 | 18 | 19 | 20 |
|----|----|----|----|----|----|----|
| 21 | 22 | 23 | 24 | 25 | 26 | 27 |
| 28 | 29 | 30 |    |    |    |    |

juli 2021

| ma         | di     | WO | do            | Vr | za       | 20 |
|------------|--------|----|---------------|----|----------|----|
|            |        |    | 01            | 02 | 03       | 04 |
| 05         | 06     | 07 | 08            | 09 | 10       | 11 |
| 12         | 13     | 14 | 15            | 16 | 17       | 18 |
| 19         | 20     | 21 | 22            | 23 | 24       | 25 |
| 26         | 27     | 28 | 29            | 30 | 31       |    |
| augustus 2 | 2021   |    |               |    |          |    |
| ÷          |        |    | wo 7 jul. 202 | 1  |          |    |
|            | Vorigo |    |               |    | Volgondo |    |

DRAFT : Het nieuwe beeld laat ons toe om meerdere data voor te stellen door deze in te kleuren. Dit kan door gewoon in de datumvakken te klikken.

Hier in het voorbeeld hebben we dus 5, 6 en 7 juli aangeklikt.

We klikken daarna terug op Volgende en komen tot onderstaand beeld.

Hier kunnen we de tijd invullen, ook hier door een vakje in te kleuren. In het voorbeeld kiezen we :

- op 5 juli van 9 tot 11
- op 6 juli van 14 tot 16 en van 16 tot 18 uur
- op 7 juli van 9 tot 11 van 14 tot 16 en van
  - 16 tot 18 uur

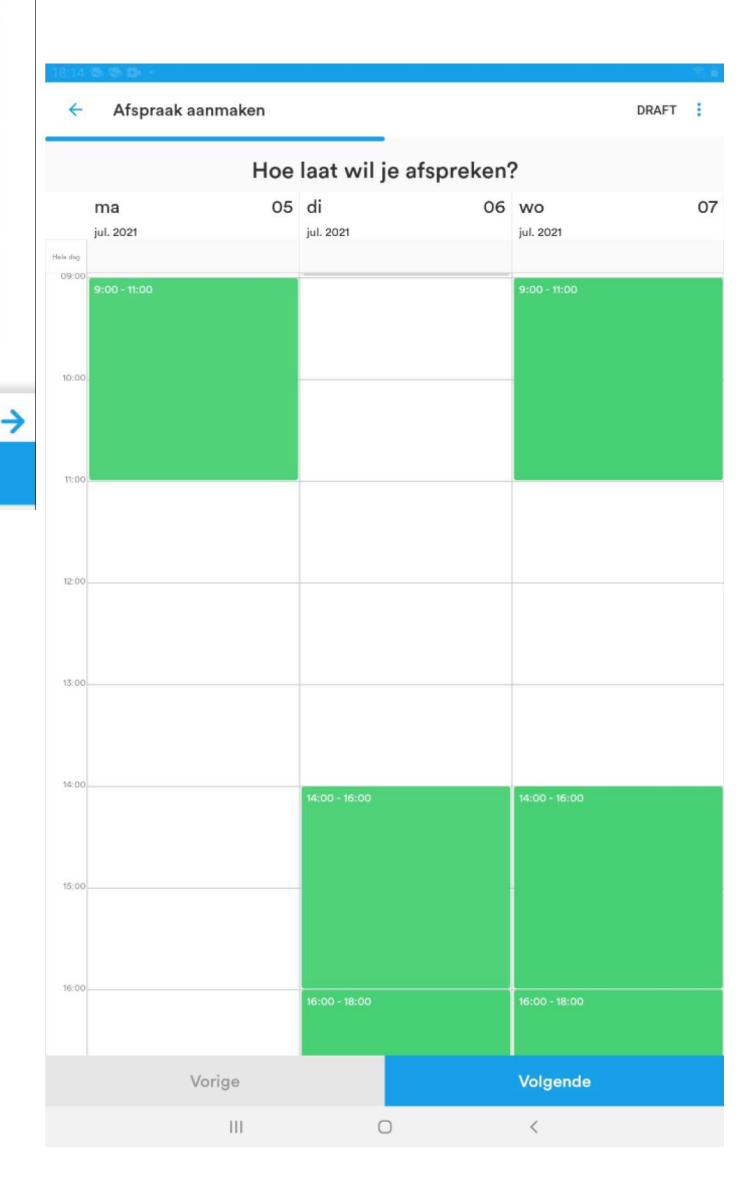

Vervolgens klikken we terug op Volgende

| 8:17 🕲                  |                                                                                                    |          | 1          |
|-------------------------|----------------------------------------------------------------------------------------------------|----------|------------|
| ÷                       | Afspraak aanmaken                                                                                          | DRAFT    | <br>C<br>i |
| Naam                    |                                                                                                    |          | י<br> <br> |
| E-ma                    | iladres                                                                                                    |          | •          |
|                         | Toevoegen                                                                                                  |          | l          |
| LB                      | Laurent Belleghem<br>mijn e mail adres                                                                     | ×        | ۲<br>۱     |
| WM                      | Willy Messiaen<br>mijn e mail adres                                                                        | ×        | ١          |
| L                       | Louise<br>mijn e mail adres                                                                                | ×        | (<br>-     |
| ED                      | Eddy Devos<br>mijn e mail adres                                                                            | ×        | -          |
|                         | Selecteer contacten uit adresboek                                                                          |          | -          |
| Deel m                  | ret je vrienden<br>Facebook SMS Email                                                                      |          |            |
| Deel al                 | s link                                                                                                    |          |            |
| https:/                 | //datumprikker.nl/p9xysuyfbvdymmkn                                                                         | Kopiëren | I          |
| ✓ Ver ✓ Ver ✓ Ver ✓ Der | rstuur mij een bericht bij een reactie<br>rberg deelnemers voor elkaar<br>elnemers toevoegen aan adresboek |          | <br>\      |

In het nieuwe venster kunnen we nu de personen die we willen uitnodigen invullen.

We vullen naam en e-mailadres in en klikken telkens op Toevoegen

In het voorbeeld hiernaast zien we 4 personen. Ikzelf als uitnodiger en verder nog 3 uit te nodigen personen

We krijgen nog de kans voor enkele opties :

- verstuur me een bericht bij een reactie (ik vink dit aan)
- verberg deelnemers voor elkaar (dit vink ik niet aan)
- Deelnemers toevoegen aan adresboek (heb ik aangevinkt en moet bij de volgende uitnodiging het adres niet meer opzoeken. Ik kan dan kiezen voor

Selecteer contacten uit adresboek

Er is ook nog een mogelijkheid om de link te kopiëren, dit doen we nu voorlopig niet.

Nu alles klaar is klikken we op

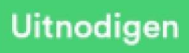

en de uitnodigingen worden meteen verstuurd

| Vorige | Uitnodigen |
|--------|------------|
| III C  | ) <        |

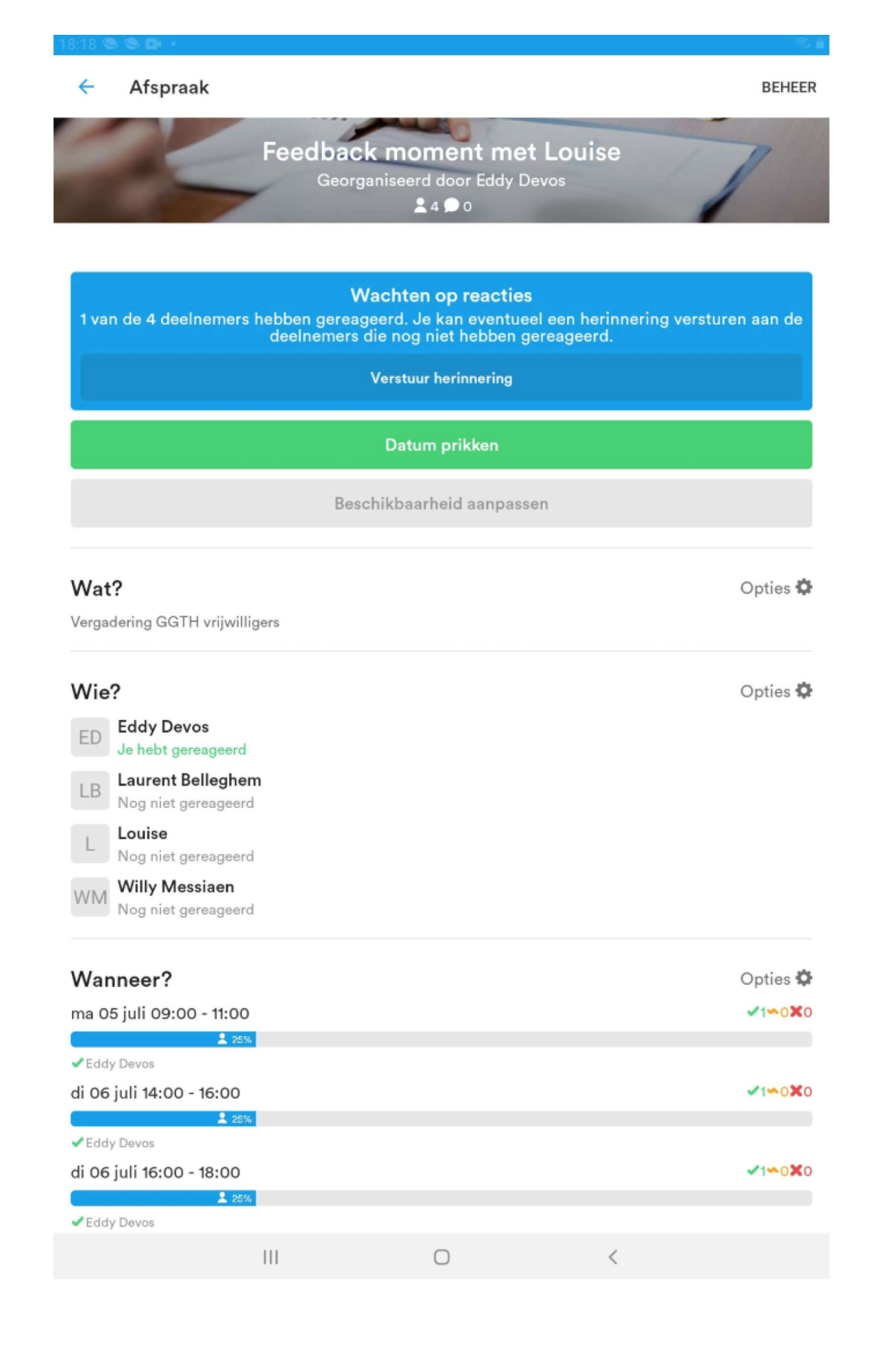

| 18:08 🧐 🗗 😒 🔸              | <b>्</b> के |
|----------------------------|-------------|
| Afspraken                  |             |
| Mijn afspraken             | Opties 🌣    |
| Feedback moment met Louise |             |

2. Van zodra er iemand heeft gereageerd door zijn beschikbaarheid in te vullen wordt de uitnodiger automatisch hiervan via mail verwittigd.

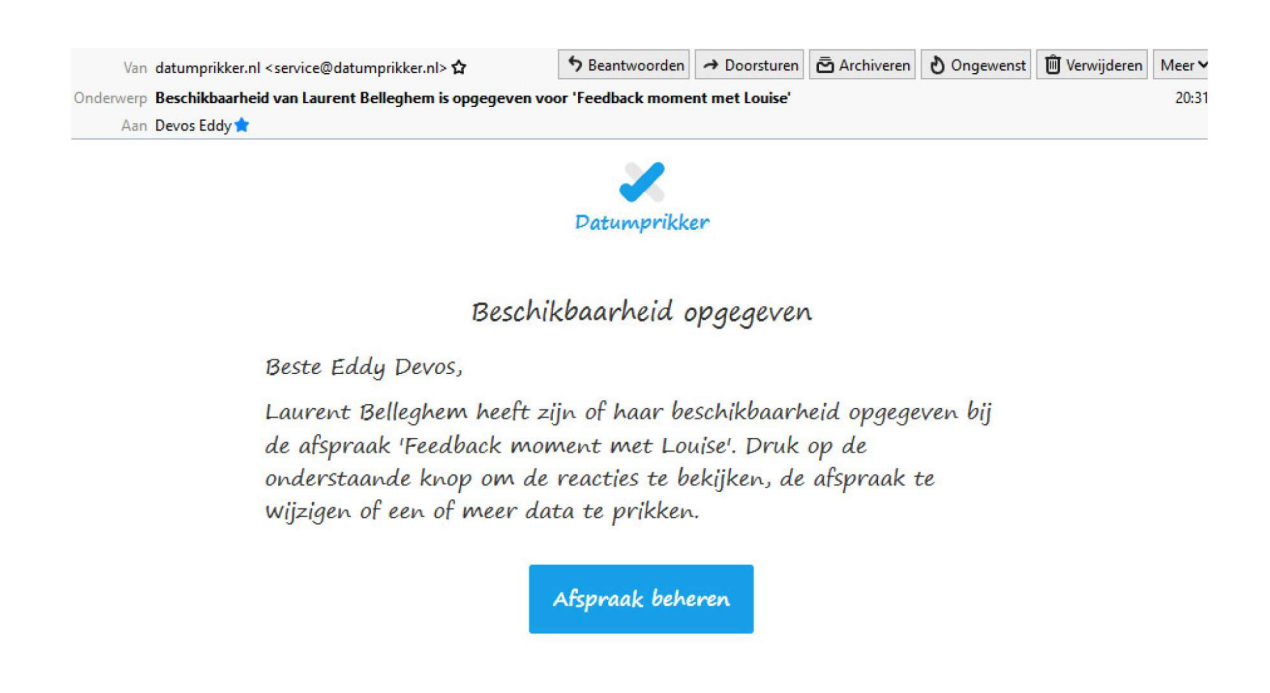

3. De vooruitgang kunnen we via datumprikker volgen.

| Feedk                                  | back mom                           | ent m           | net Louise                                                                                                    |   |
|----------------------------------------|------------------------------------|-----------------|----------------------------------------------------------------------------------------------------|---|
| -                                      | Georganiseerd doo                  | or Eddy Devos 🙎 | 4                                                                                                    | 1 |
| Wat?<br>Vergadering GGTH vrijwilligers |                                    | ✿ opties ∽      | datum prikken 🤹                                                                                                    | 2 |
| Wie?                                   |                                    | ¢ opties ∨      | Voortgang                                                                                                    |   |
| ED Eddy Devos<br>gereageerd            | LB Laurent Belleghem<br>gereageerd |                 | ✓ Afspraak aanmaken                                                                                                    | • |
| L Louise<br>uitgenodigd                | WM Willy Messiaen uitgenodigd      |                 | <ul> <li>Deelnemers uitnodigen</li> <li>Wachten op reacties<br/>2 van de 4 deelnemers hebben gereageerd.</li> </ul>                                      | * |
| Waar?                                  |                                    | ✿ opties ∽      | Datum prikken                                                                                                    |   |
| De Parette                             |                                    |                 | <b>Overleg</b><br>Berichten die je hier plaatst zijn voor iedereen<br>zichtbaar. Je kunt ook aan één of meerdere<br>deelnemers een privé-bericht sturen. |   |

## Wanneer?

```
Opties v
```

### ma 5 juli, 09:00 - 11:00

| 25%                                   |
|---------------------------------------|
| <ul> <li>Eddy Devos</li> </ul>        |
| × Laurent Belleghern                  |
|                                       |
| fragiat di 6 juli 14:00 - 16:00       |
| avonec al 8 juli, 14:00 - 18:00       |
| \$ 50%                                |
| Eddy Devos                            |
| <ul> <li>Laurent Belleghem</li> </ul> |
|                                       |
| favoriet di 6 juli, 16:00 - 18:00     |
| \$ 50%                                |
| <ul> <li>Eddy Devos</li> </ul>        |
| <ul> <li>Laurent Belleghem</li> </ul> |
|                                       |
| favoriet wo 7 juli, 09:00 - 11:00     |
| 2 50%)                                |
| <ul> <li>Eddy Devos</li> </ul>        |
| <ul> <li>Laurent Belleghem</li> </ul> |
|                                       |
| favoriet wo 7 juli, 14:00 - 16:00     |
| 2 50%)                                |
| ✓ Eddy Devos                          |
| <ul> <li>Laurent Belleghem</li> </ul> |
|                                       |
| favoriet wo 7 juli, 16:00 - 18:00     |
| \$ 50%                                |
| ✓ Eddy Devos                          |
| <ul> <li>Laurent Belleghem</li> </ul> |

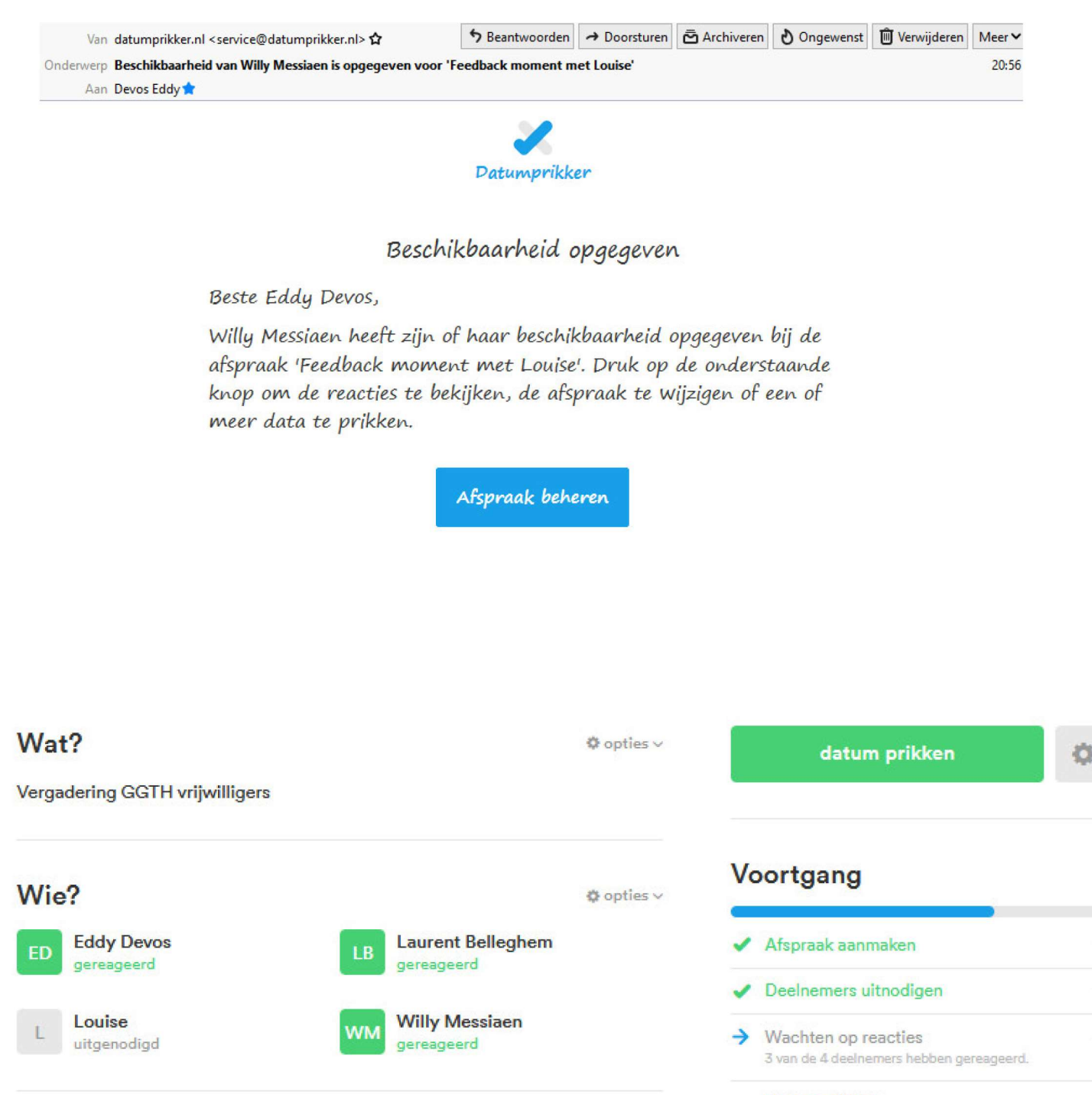

Datum prikken

## ma 5 juli, 09:00 - 11:00

|   | <b>≜</b> 50%      |
|---|-------------------|
| ~ | Eddy Devos        |
| - | Willy Messiaen    |
| × | Laurent Belleghem |
|   |                   |

# di 6 juli, 14:00 - 16:00

| <b>\$</b> 50%                         |              |
|---------------------------------------|--------------|
| 🖌 Eddy Devos                          |              |
| ✓ Laurent Belleghem                   |              |
| 🗙 Willy Messiaen                      |              |
|                                       |              |
|                                       |              |
| di 6 juli, 16:00 - 18:00              |              |
| 1                                     | 62%          |
| ✓ Eddy Devos                          |              |
| ✔ Laurent Belleghem                   |              |
| 🛰 Willy Messiaen                      |              |
|                                       |              |
|                                       |              |
| favoriet wo 7 juli, 09:00 - 11:00     |              |
|                                       | <b>1</b> 75% |
| <ul> <li>Eddy Devos</li> </ul>        |              |
| <ul> <li>Laurent Belleghem</li> </ul> |              |
| ✔ Willy Messiaen                      |              |
|                                       |              |
|                                       |              |
| favoriet wo 7 juli, 14:00 - 16:00     |              |
|                                       | <b>1</b> 75% |
| <ul> <li>Eddy Devos</li> </ul>        |              |
| <ul> <li>Laurent Belleghem</li> </ul> |              |
| ✔ Willy Messiaen                      |              |
|                                       |              |
|                                       |              |
| favoriet wo 7 Juli, 16:00 - 18:00     |              |
|                                       | <b>1</b> 75% |
| <ul> <li>Eddy Devos</li> </ul>        |              |
| ✓ Laurent Belleghem                   |              |
| ✓ Willy Messiaen                      |              |

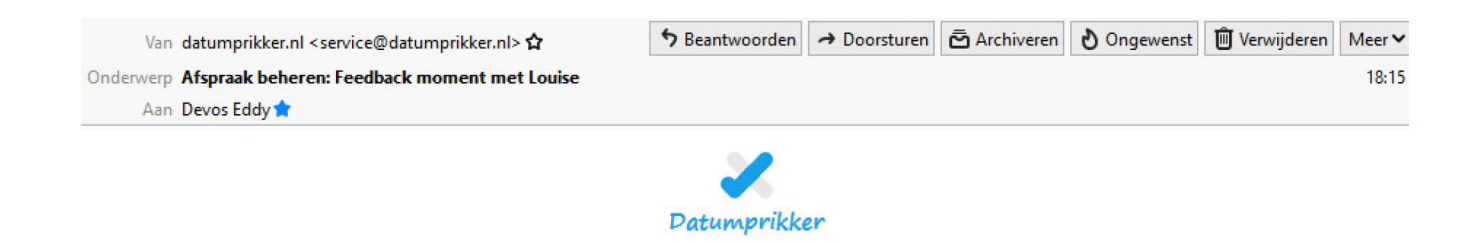

#### Afspraak beheren

Beste Eddy Devos,

De afspraak 'Feedback moment met Louise' is aangemaakt. Druk op de onderstaande knop om de reacties te bekijken, de afspraak te wijzigen of een of meer data te prikken.

Let op: Deze link is alleen voor jou als organisator. Stuur deze niet door.

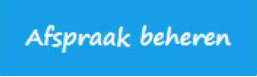

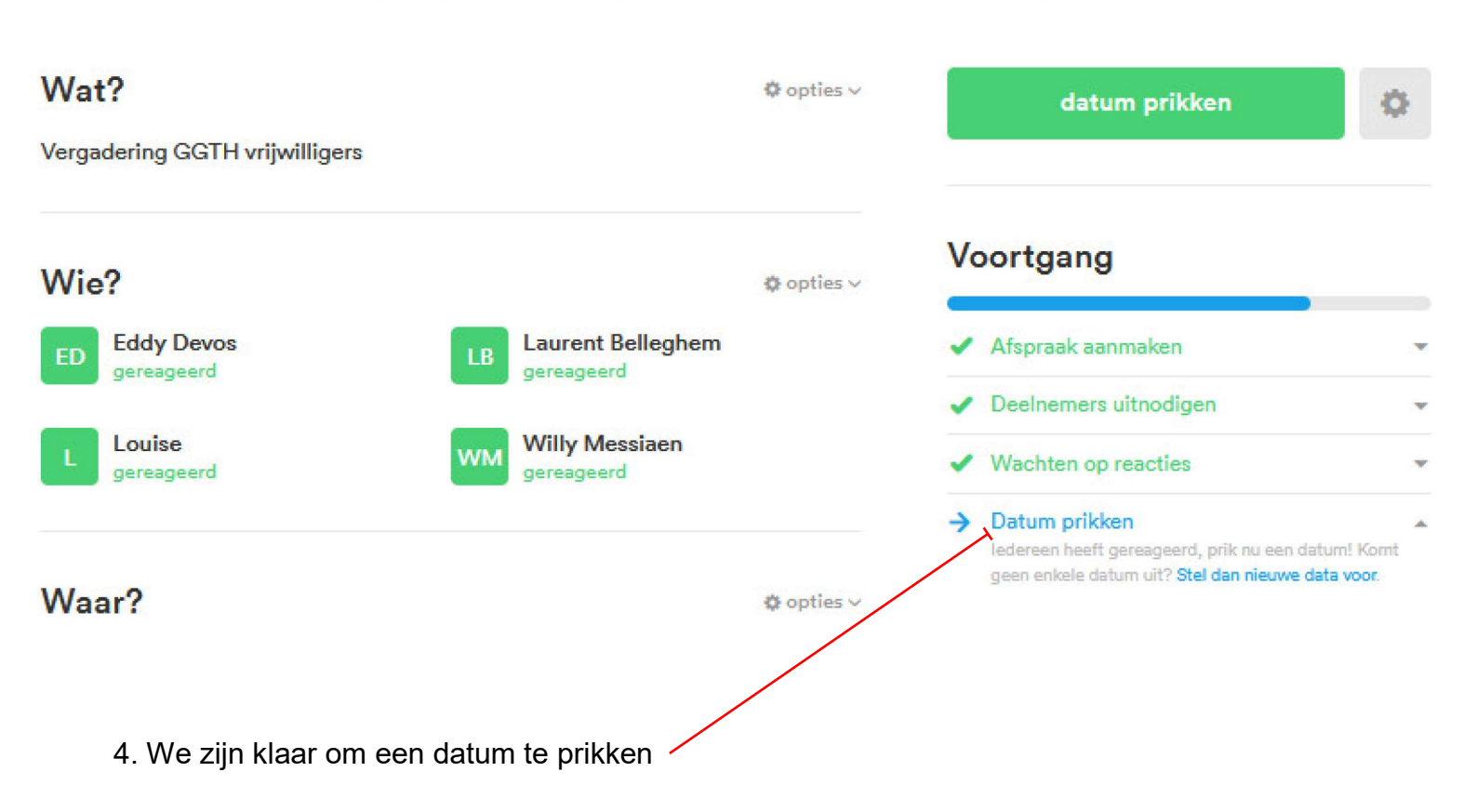

Hieronder zien we alle reacties samengevat. De periode waarbij ieder kan aanwezig zijn word als **favoriet** aangeduid.

| Laurent Belleghem<br>Laurent Belleghem<br>Laurent Belleghem                                                                                                    | Nanneer?                                                                                                    | ♦ opties ∨ |
|----------------------------------------------------------------------------------------------------|----------------------------------------------------------------------------------------------------|------------|
| 2 Eddy Devos<br>2 Eddy Devos<br>2                                                                                                    | na 5 iuli, 09:00 - 11:00                                                                                         |            |
| Eddy Devos Willy Messiaen Eddy Devos Eddy Devos Eddy                                                                                                    | 1 50%                                                                                                    |            |
| Louy Devos<br>Willy Messieon<br>Laurent Belleghem<br>Louise<br>Eddy Devos<br>Laurent Belleghem<br>Louise<br>Willy Messieon<br>Louise<br>Eddy Devos<br>Laurent Belleghem<br>Louise<br>Willy Messieon<br>Louise<br>Willy Messieon<br>Louise<br>Louise<br>Koo 7 juli, 16:00 - 18:00<br>Louise<br>Koo 7 juli, 16:00 - 18:00<br>Louise<br>Koo 7 juli, 16:00 - 10:00 - 10:0 | Edde Deven                                                                                                    |            |
| <pre>viring mossulen Louise Louise Louise Louise Louise Louise Louise Louise Louise Louise Louise Louise Louise Eddy Devos Louise Viring Messiaen Louise Viring Messiaen Louise Viring Messiaen Louise Louise Viring Messiaen Louise Louise Viring Messiaen Louise Louise Louise Viring Messiaen Louise Viring Messiaen Louise Viring Messiaen Louise Viring Messiaen Louise Louise L</pre>                                                                                                    |                                                                                                    |            |
| Louient Songgrown<br>Louiee<br>di 6 juli, 14:00 - 16:00<br>1755<br>Eddy Devos<br>Laurent Belleghem<br>Louiee<br>KWilly Messiaen<br>di 6 juli, 16:00 - 18:00<br>1855<br>Eddy Devos<br>Laurent Belleghem<br>Louise<br>Willy Messiaen<br>2 soos<br>Eddy Devos<br>Laurent Belleghem<br>Louise<br>Willy Messiaen<br>2 soos<br>Eddy Devos<br>Laurent Belleghem<br>Louise<br>Willy Messiaen<br>2 soos<br>Eddy Devos<br>Laurent Belleghem<br>Louise<br>Willy Messiaen<br>2 soos<br>Eddy Devos<br>Laurent Belleghem<br>2 ross<br>Eddy Devos<br>Laurent Belleghem<br>2 ross<br>Eddy Devos<br>Laurent Belleghem<br>2 villy Messiaen<br>2 ross<br>Eddy Devos<br>Laurent Belleghem<br>2 villy Messiaen<br>2 for 7 juli, 16:00 - 18:00<br>2 ross<br>2 Eddy Devos<br>Laurent Belleghem<br>2 villy Messiaen<br>2 Louise                                                                                                    | Laurant Ballacham                                                                                                |            |
| di 6 juli, 14:00 - 16:00                                                                                                    |                                                                                                    |            |
| di 6 juli, 14:00 - 16:00  Eddy Devos Laurent Belleghem Louise Eddy Devos Eddy Devos Eddy Devos Eddy Devos Laurent Belleghem Louise Willy Messiaen  Eddy Devos Eddy Devos Eddy De                                                                                                    | Louise                                                                                                    |            |
| di 6 juli, 14:00 - 16:00  Eddy Devos Laurent Belleghem Louise  Eddy Devos Eddy Devos Laurent Belleghem Louise  Willy Messiaen  Eddy Devos Laurent Belleghem Louise Willy Messiaen  Mo 7 juli, 14:00 - 16:00  Eddy Devos Laurent Belleghem Louise Villy Messiaen  Eddy Devos Laurent Belleghem Louise Koo 7 juli, 16:00 - 18:00  Eddy Devos Laurent Belleghem Louise Course Laurent Belleghem Louise Laurent Belleghem Louise Laurent Belleghem Louise Laurent Belleghem Louise Laurent Belleghem Louise Laurent Belleghem Louise Laurent Belleghem Louise Laurent Belleghem Louise Laurent Belleghem Louise Laurent Belleghem Louise Laurent Belleghem Louise Laurent Belleghem Louise Laurent Belleghem Louise Louise                                                                                                    |                                                                                                    |            |
| Eddy Devos Laurent Belleghem Louise Willy Messiaen  di 6 juli, 16:00 - 18:00  Eddy Devos Laurent Belleghem Louise Willy Messiaen  favoriet wo 7 juli, 09:00 - 11:00  Eddy Devos Laurent Belleghem Louise Willy Messiaen  wo 7 juli, 14:00 - 16:00  Eddy Devos Laurent Belleghem Louise Laurent Belleghem Louise Course Laurent Belleghem Louise Laurent Belleghem Louise Laurent Belleghem Louise Laurent Belleghem Louise Laurent Belleghem Louise Laurent Belleghem Louise Laurent Belleghem Louise Laurent Belleghem Louise Laurent Belleghem Louise Laurent Belleghem Louise Laurent Belleghem Louise Laurent Belleghem Louise Louise                                                                                                    | di 6 juli, 14:00 - 16:00                                                                                         |            |
| Eddy Devos Eddy Devos Eddy Devos Eddy Devos Eddy Devos Eddy Devos Eddy Devos Eddy Devos Eddy Devos Villy Messiaen favories wo 7 juli, 10:00 - 16:00 275% Eddy Devos Laurent Belleghem Villy Messiaen wo 7 juli, 16:00 - 18:00 275% Eddy Devos Eddy Devos Laurent Belleghem Villy Messiaen Xilli Messiaen Xilli Messiaen X                                                                                                    |                                                                                                    |            |
| Laurent Belleghem<br>Laurent Belleghem<br>Laurent Belleghem                                                                                                    | <ul> <li>Eddy Daving</li> </ul>                                                                                  |            |
| Louise Willy Messieen di 6 juli, 16:00 - 18:00  Eddy Devos Laurent Belleghem Louise Willy Messieen fervoriet wo 7 juli, 09:00 - 11:00  Eddy Devos Laurent Belleghem Louise Willy Messieen Wo 7 juli, 14:00 - 16:00  Eddy Devos Laurent Belleghem Villy Messieen Louise Ko 7 juli, 16:00 - 18:00  Eddy Devos Laurent Belleghem Louise Ko 7 juli, 16:00 - 18:00  Eddy Devos Laurent Belleghem Louise Ko 7 juli, 16:00 - 18:00  Eddy Devos Laurent Belleghem Louise Ko 7 juli, 16:00 - 18:00  Eddy Devos Laurent Belleghem Louise Ko 7 juli, 16:00 - 18:00  Eddy Devos Laurent Belleghem Louise Ko 7 juli, 16:00 - 18:00  Eddy Devos Louise Louise Louise Ko 7 juli, 16:00 - 18:00  Louise Ko 7 juli, 16:00 - 18:00  Louise Louise Ko 7 juli, 16:00 - 18:00                                                                                                    | Lourant Ballacham                                                                                                |            |
| Willy Messiaen          di 6 juli, 16:00 - 18:00            £ Eddy Devos          Laurent Belleghem          Villy Messiaen         favoriet         wo 7 juli, 09:00 - 11:00            £ 100%          Eddy Devos          Laurent Belleghem          Louise         Willy Messiaen         Louise         Willy Messiaen         Louise         Willy Messiaen         Louise         Willy Messiaen         Louise         Willy Messiaen            £ Eddy Devos          Eddy Devos          Eddy Devos          Eddy Devos          Eddy Devos          Eddy Devos          Laurent Belleghem          Willy Messiaen         K Louise         wo 7 juli, 16:00 - 18:00         1765         Eddy Devos                                                                                                    |                                                                                                    |            |
| di 6 juli, 16:00 - 18:00  Eddy Devos Laurent Belleghem Louise Willy Messiaen  Eddy Devos Laurent Belleghem Louise Willy Messiaen  K C 7 juli, 14:00 - 16:00  Eddy Devos Laurent Belleghem Villy Messiaen Louise K Louise Louise Lo                                                                                                    | Willy Messigen                                                                                                   |            |
| A 88%                                                                                                    | - really incontact                                                                                               |            |
| Laurent Belleghem Laurent Belleghem Laurent Bell                                                                                                    |                                                                                                    |            |
| Eddy Devos     Laurent Belleghem     Louise     Willy Messiaen     Eddy Devos     Eddy Devos     Eddy Devos     Laurent Belleghem     Louise     Willy Messiaen     Course     Laurent Belleghem     Louise     Willy Messiaen     Louise     Willy Messiaen     Louise     Wo 7 juli, 16:00 - 18:00                                                                                                    | di 6 juli, 16:00 - 18:00                                                                                         |            |
| Eddy Devos<br>Laurent Belleghem<br>Louise<br>Willy Messiaen<br>fovoriet wo 7 juli, 09:00 - 11:00<br>Eddy Devos<br>Laurent Belleghem<br>Louise<br>Willy Messiaen<br>Eddy Devos<br>Laurent Belleghem<br>Willy Messiaen<br>Louise<br>Koo 7 juli, 16:00 - 18:00<br>2755<br>Eddy Devos<br>Laurent Belleghem<br>Willy Messiaen<br>Louise<br>Koo 7 juli, 16:00 - 18:00<br>2755                                                                                                    | and the second of the second second second second second second second second second second second second second | 1 30%      |
| Laurent Belleghem<br>Laurent Belleghem<br>Louise<br>Willy Messiaen<br>Louise<br>Eddy Devos<br>Laurent Belleghem<br>Louise<br>Willy Messiaen<br>Louise<br>Willy Messiaen<br>Louise<br>Laurent Belleghem<br>Willy Messiaen<br>Louise<br>Louise<br>Louise<br>Louise<br>Louise<br>Louise<br>Louise<br>Louise                                                                                                    | Eddy Devos                                                                                                    |            |
| Louise Louise Willy Messiaen  favoriot wo 7 juli, 09:00 - 11:00  Carrent Belleghem Louise Willy Messiaen  Kor 7 juli, 14:00 - 16:00  Carrent Belleghem Kor 7 juli, 16:00 - 18:00  Carrent Belleghem Louise Louise Louise Louise Louise Louise Louise Louise Louise Louise Louise Louise                                                                                                    | Leurent Belleghem                                                                                                |            |
| Willy Messiaen   favorist wo 7 juli, 09:00 - 11:00   £ Eddy Devos   Laurent Belleghem   Louise   Willy Messiaen     # 75%   Eddy Devos   Laurent Belleghem   Willy Messiaen   Louise     # 75%   Eddy Devos Laurent Belleghem Willy Messiaen Ko 7 juli, 16:00 - 18:00   # 75%   Eddy Devos Laurent Belleghem Willy Messiaen Louise Ko 7 juli, 16:00 - 18:00 # 75% Eddy Devos Laurent Belleghem Willy Messiaen Koise                                                                                                    | Louise                                                                                                    |            |
| favoriet wo 7 juli, 09:00 - 11:00    Eddy Devos  Laurent Belleghem  Louise  Willy Messiaen  Eddy Devos  Laurent Belleghem Villy Messiaen  Louise  Mo 7 juli, 16:00 - 18:00  Eddy Devos  Laurent Belleghem Villy Messiaen  Louise  Louise  Louise Louise Louise Louise Louise                                                                                                    | Willy Messieen                                                                                                   |            |
| isvoriet wo 7 juli, 09:00 - 11:00  Eddy Devos Laurent Belleghem Louise vo 7 juli, 14:00 - 16:00  Eddy Devos Laurent Belleghem Willy Messiaen Louise vo 7 juli, 16:00 - 18:00  Eddy Devos Laurent Belleghem Villy Messiaen Louise Louise Louise                                                                                                    |                                                                                                    |            |
| fevoriet wo 7 juli, 09:00 - 11:00   Eddy Devos Laurent Belleghem Vo 7 juli, 14:00 - 16:00  Toss Eddy Devos Laurent Belleghem Willy Messiaen Louise Vo 7 juli, 16:00 - 18:00  Eddy Devos Laurent Belleghem Villy Messiaen Louise Louise Laurent Belleghem Villy Messiaen Louise                                                                                                    |                                                                                                    |            |
| Eddy Devos<br>Laurent Belleghem<br>Villy Messiaen<br>Eddy Devos<br>Laurent Belleghem<br>Willy Messiaen<br>Laurent Belleghem<br>Eddy Devos<br>Laurent Belleghem<br>Villy Messiaen<br>Laurent Belleghem<br>Villy Messiaen<br>Laurent Belleghem<br>Laurent Belleghem<br>Laurent Belleghem                                                                                                    | favoriet wo 7 Juli, 09:00 - 11:00                                                                                |            |
| Eddy Devos<br>Leurent Belleghem<br>Louise<br>Willy Messiaen<br>Ko 7 juli, 14:00 - 16:00<br>275%<br>Eddy Devos<br>Leurent Belleghem<br>Willy Messiaen<br>Louise<br>Ko 7 juli, 16:00 - 18:00<br>275%<br>Eddy Devos<br>Leurent Belleghem<br>Villy Messiaen<br>Louise                                                                                                    |                                                                                                    | 100% L     |
| Laurent Belleghem<br>Louise<br>Willy Messiaen<br>* 75%<br>Eddy Devos<br>Laurent Belleghem<br>Willy Messiaen<br>Louise<br>* Couise<br>* Couise<br>* Eddy Devos<br>Laurent Belleghem<br>* Unise                                                                                                    | / Eddy Devos                                                                                                    |            |
| <ul> <li>Louise</li> <li>Willy Messieen</li> <li>2 Eddy Devos</li> <li>2 Laurent Belleghem</li> <li>Willy Messieen</li> <li>k Louise</li> <li>2 Eddy Devos</li> <li>2 Laurent Belleghem</li> <li>2 75%</li> </ul>                                                                                                    | / Leurent Belleghem                                                                                              |            |
| Willy Messiaen  Wo 7 juli, 14:00 - 16:00  Toss  Eddy Devos Laurent Belleghem Willy Messiaen Louise  Toss  Eddy Devos Laurent Belleghem Willy Messiaen Louise                                                                                                    | / Louise                                                                                                    |            |
| vo 7 juli, 14:00 - 16:00  Constant Belleghem Willy Messiaen Louise  Vo 7 juli, 16:00 - 18:00  Constant Belleghem Constant Belleghem Willy Messiaen Louise Louise Louise                                                                                                    | Willy Messieen                                                                                                   |            |
| vo 7 juli, 14:00 - 16:00  Constant Selleghem Villy Messieen Louise Vo 7 juli, 16:00 - 18:00  Constant Selleghem Constant Selleghem Villy Messieen Louise Louise Louise Louise                                                                                                    |                                                                                                    |            |
| Laurent Belleghem<br>Willy Messiaen<br>Louise<br>wo 7 juli, 16:00 - 18:00<br>Eddy Devos<br>Laurent Belleghem<br>Willy Messiaen<br>Louise                                                                                                    | vo 7 juli, 14:00 - 16:00                                                                                         |            |
| Eddy Devos<br>Laurent Belleghem<br>Willy Messiaen<br>Louise<br>Wo 7 juli, 16:00 - 18:00<br>Eddy Devos<br>Laurent Belleghem<br>Willy Messiaen<br>Louise                                                                                                    |                                                                                                    | 176%       |
| <ul> <li>Leurent Belleghem</li> <li>Willy Messiaen</li> <li>Louise</li> <li>wo 7 juli, 16:00 - 18:00</li> <li>2 75%</li> <li>Eddy Devos</li> <li>Leurent Belleghem</li> <li>Willy Messiaen</li> <li>K Louise</li> </ul>                                                                                                    | Eddy Devos                                                                                                    |            |
| <ul> <li>Willy Messieen</li> <li>Louise</li> <li>75%</li> <li>Eddy Devos</li> <li>Laurent Belleghem</li> <li>Willy Messieen</li> <li>K Louise</li> </ul>                                                                                                    | Laurent Belleghem                                                                                                |            |
| Louise<br>wo 7 juli, 16:00 - 18:00<br>Eddy Devos<br>Leurent Belleghem<br>Willy Messiaen<br>Louise                                                                                                    | / Willy Messien                                                                                                  |            |
| <ul> <li>wo 7 juli, 16:00 - 18:00</li> <li>Eddy Devos</li> <li>Leurent Belleghem</li> <li>Willy Messieen</li> <li>Louise</li> </ul>                                                                                                    | Louise                                                                                                    |            |
| wo 7 juli, 16:00 - 18:00<br>2 75%<br>2 Eddy Devos<br>2 Laurent Belleghem<br>2 Willy Messiaen<br>3 Louise                                                                                                    |                                                                                                    |            |
| <ul> <li>vo 7 juli, 16:00 - 18:00</li> <li>Eddy Devos</li> <li>Laurent Belleghem</li> <li>Willy Messiaen</li> <li>Louise</li> </ul>                                                                                                    |                                                                                                    |            |
| Eddy Devos     Laurent Belleghem     Willy Messiaen     Louise                                                                                                    | vo 7 juli, 16:00 - 18:00                                                                                         |            |
| <ul> <li>Eddy Devos</li> <li>Leurent Belleghem</li> <li>Willy Messiaen</li> <li>Louise</li> </ul>                                                                                                    |                                                                                                    | 275%       |
| <ul> <li>Leurent Belleghem</li> <li>Willy Messieen</li> <li>Louise</li> </ul>                                                                                                    | / Eddy Devos                                                                                                    | many all a |
| ✔ Willy Messiaen                                                                                                    |                                                                                                    |            |
| K Louise                                                                                                    | / Laurent Belleghem                                                                                              |            |
|                                                                                                    | Leurent Belleghem<br>Willy Messieen                                                                              |            |

|          |                                                                       |                       |              |            |           |             | ^       |
|----------|-----------------------------------------------------------------------|-----------------------|--------------|------------|-----------|-------------|---------|
| 📰 Dit be | richt bevat een gebeurtenis.                                          |                       |              |            |           | Е То        | evoegen |
| Aar      | Devos Eddy                                                            |                       |              |            |           |             | 10:00   |
| Van      | datumprikker.nl <service@datumprikker.nl> 🏠</service@datumprikker.nl> | <b>9</b> Beantwoorden | → Doorsturen | Archiveren | Ongewenst | Verwijderen | Meer V  |

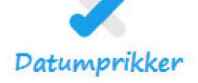

## Datum en locatie geprikt

Beste Eddy Devos,

Eddy Devos heeft een datum en locatie geprikt voor de afspraak 'Feedback moment met Louise'.

Ik zie dat woensdag van 9u–11u lukt voor iedereen. Dit zal doorgaan in het restaurant of de cafetaria. Ik wacht jullie op aan het onthaal.

Louise

**Datum** woensdag 7 juli 2021 09:00 - 11:00

Locatie De Parette

Afspraak bekijken

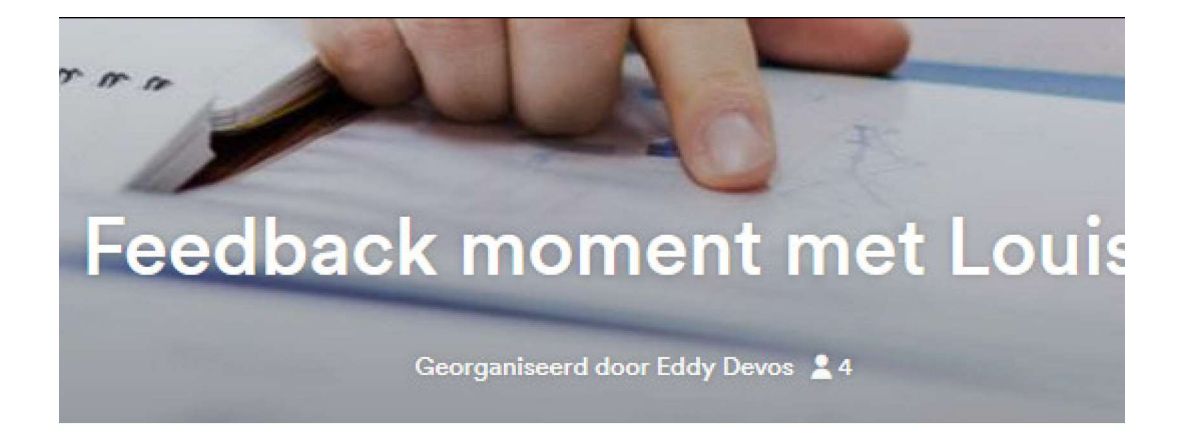

# Wil je nog een toelichting geven?

#### Toelichting

Ik zie dat woensdag van 9u-11u lukt voor iedereen. Dit zal doorgaan in het restaurant of de cafetaria. Ik wacht jullie op aan het onthaal.

Louise

Stuur deelnemers een dag voor de geprikte datum automatisch een herinnering

vorige

prikken

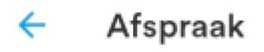

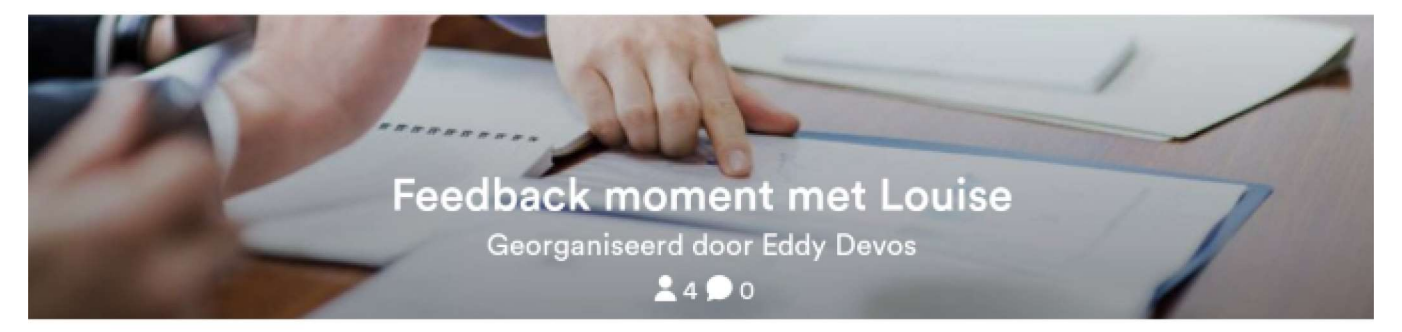

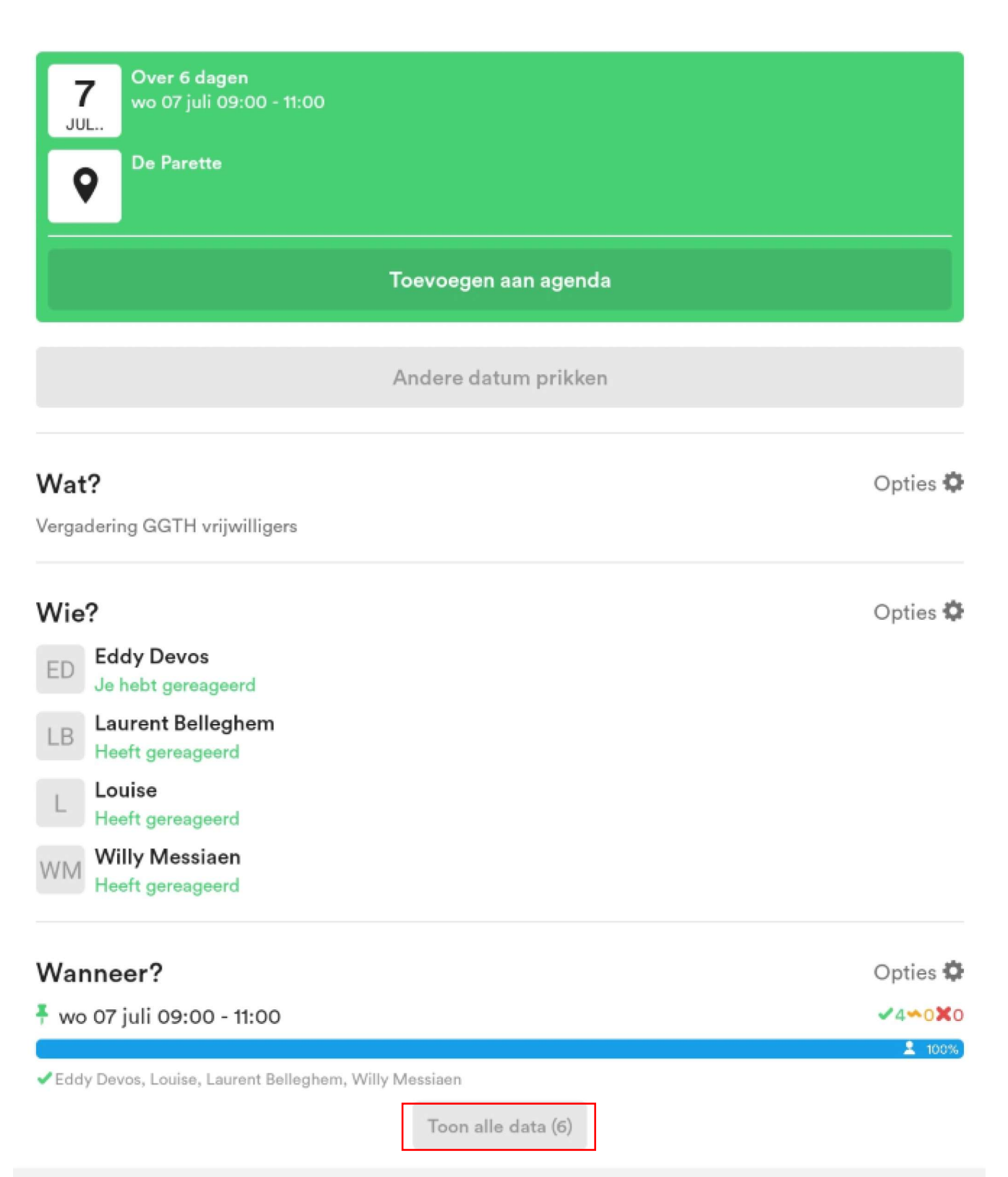

Ш

 $\bigcirc$ 

<

| ÷  | Afspraak                              | BEHEER |
|----|---------------------------------------|--------|
| ED | Eddy Devos<br>Je hebt gereageerd      |        |
| LB | Laurent Belleghem<br>Heeft gereageerd |        |
| L. | Louise<br>Heeft gereageerd            |        |
| WM | Willy Messiaen<br>Heeft gereageerd    |        |
|    |                                       |        |

| Wanneer?                                               | Opties 🌣                         |
|--------------------------------------------------------|----------------------------------|
| ma 05 juli 09:00 - 11:00                               | <b>√2∞</b> 0 <b>×</b> 2          |
| 2 50% .                                                |                                  |
| Zeddy Devos, Willy Messiaen                            |                                  |
| Louise, Laurent Belleghem                              | 17-0 0 14                        |
| di 06 juli 14:00 - 16:00                               | ✓ 3 <sup>∞</sup> 0 ×1            |
| ✓ Eddy Devos, Louise, Laurent Belleghem                | ▲ 73%                            |
| XWilly Messiaen                                        |                                  |
| di 06 juli 16:00 - 18:00                               | <b>√</b> 3 <b>∽</b> 1 <b>×</b> 0 |
|                                                        | 88%                              |
| Eddy Devos, Louise, Laurent Belleghem                  |                                  |
| ∽ Willy Messiaen                                       |                                  |
| 🖣 wo 07 juli 09:00 - 11:00                             | ✓4∞0 <b>×</b> 0                  |
| d Edda Davies Lawies Dellashare Mille Masters          | <u> </u>                         |
| Eddy Devos, Louise, Laurent Belleghern, Willy Messiaen |                                  |
| wo 07 juli 14:00 - 16:00                               | ✓ 3 <sup>∞</sup> 0 ×1            |
| Eddy Devos, Laurent Belleghem, Willy Messiaen          | ▲ 7 <u>5</u> %                   |
| XLouise                                                |                                  |
| wo 07 juli 16:00 - 18:00                               | <b>√</b> 3 <b>∽</b> 0 <b>X</b> 1 |
|                                                        | 2 75%                            |
| Eddy Devos, Laurent Belleghem, Willy Messiaen          |                                  |
| X Louise                                               |                                  |
| \A/~~~~Q                                               | Ontine A                         |
| vvaar?                                                 | Opties 🗤                         |
| <sup>♣</sup> De Parette                                |                                  |
|                                                        |                                  |
| Overleg                                                |                                  |

Berichten die je hier plaatst zijn voor iedereen zichtbaar.

Handleiding datumprikker

<

 $\bigcirc$ 

## Adresboek

|           | CONTACTS | GROEPEN |   |
|-----------|----------|---------|---|
| E         |          |         |   |
| ED Eddy   |          |         | > |
| F         |          |         |   |
| Filip     |          |         | > |
| L         |          |         |   |
| LB        |          |         | > |
| LD LOUISE |          |         | > |
| R         |          |         |   |
| RD        |          |         | > |
| w         |          |         |   |

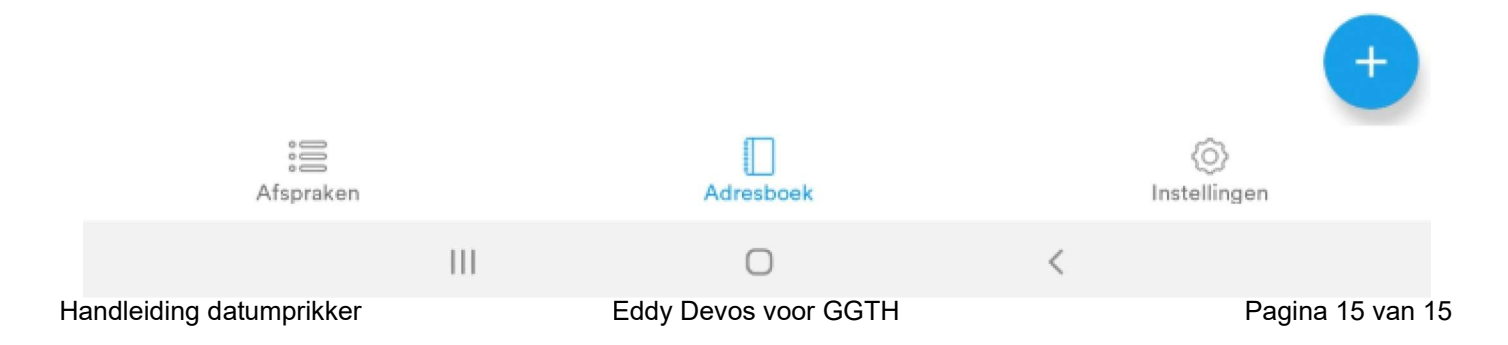